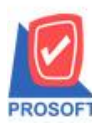

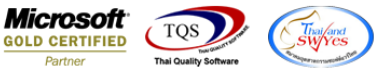

## ระบบ Multicurrency

รายงาน Summary Credit Sale Analysis Report สามารถ Export Excel นามสกุล CSV ให้แสดงจำนวนเงินสกุลบาทให้ตาม หน้ารายงาน

# 1.เข้าที่ระบบ Multicurrency > SO Analysis Report >Summary Credit Sale Analysis Report

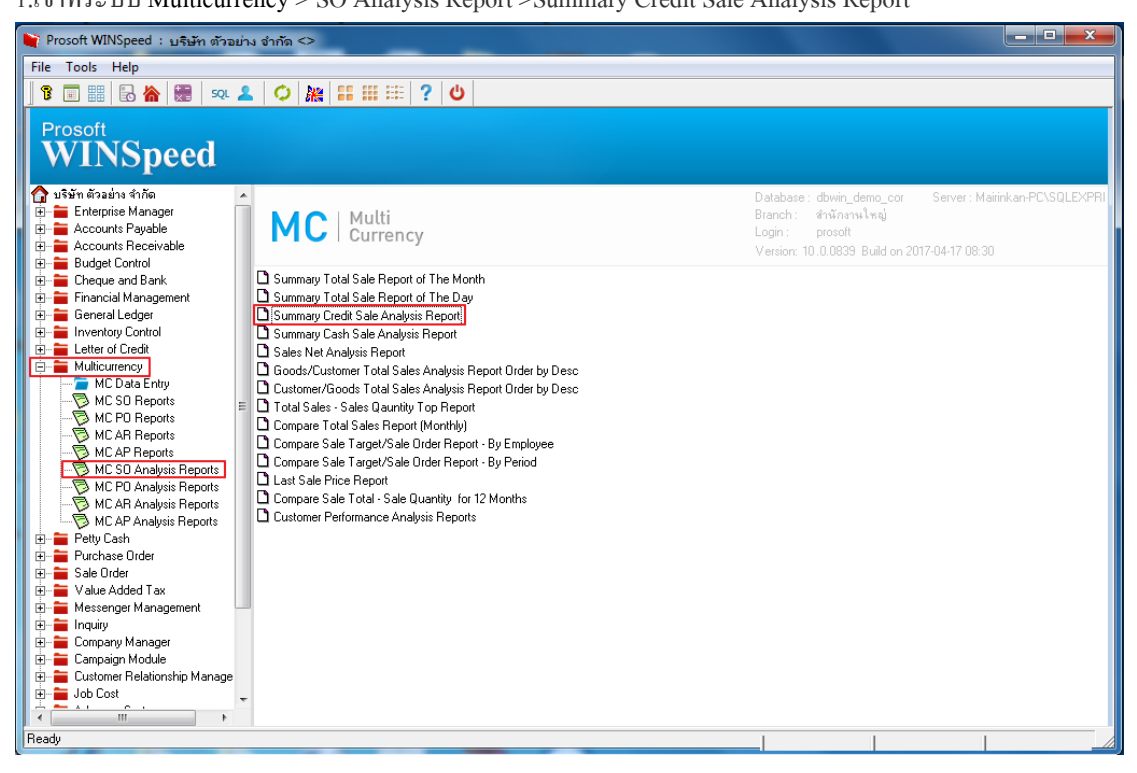

#### 2.เลือก Range ที่ต้องการดูรายงาน > Click OK

| - [Summary Credit Sale Analy                                                    | is Report - Order by Customer and Goods]                                                                                                    |                |
|---------------------------------------------------------------------------------|----------------------------------------------------------------------------------------------------|----------------|
| 💷 Report Tool View Wind                                                         | low Help                                                                                                    | _ 5 ×          |
| 😫 🖓 🍜 🗞 🔽 🕅                                                                     | 🛛 💥 🍋 🏥 🗊 🞯 😰 🕪 💠 🔿 🖥 🗟 🖬 🗖 🗙 Resize: 100%                                                                                                    | ▼ Zoom: 100% ▼ |
| Print Date: 17 April 2560 Time : 1<br>Cust Code Cust Name<br>Goods Code Goods N | Summary Credit Sale Analysis Report - Order by Custo Image: Content of the content of the co | ▼ Zoom: 100% ▼ |
|                                                                                 | Range Import SQL Reference                                                                                                    |                |
| Ready                                                                           |                                                                                                    |                |

10

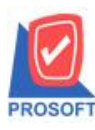

### บริษัท โปรซอฟท์ คอมเทค จำกัด

้ 2571/1ซอฟท์แวร์รีสอร์ท ถนนรามคำแหงแขวงหัวหมากเขตบางกะปิกรุงเทพฯ 10240 โทรศัพท์: 0-2739-5900 (อัตโนมัติ) โทรสาร: 0-2739-5910, 0-2739-5940 http://www.prosoft.co.th

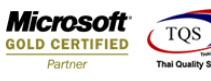

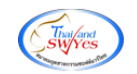

3.เลือก Icon Excel

| Report Tool Viev                                    | w Window H | telp                                                      | 👔 🕪 💠 🕏<br>no Company Co.,<br>lysis Report - Ord                     | ≥ \$1 1 8 5                           | and Goods | Resize: 100 | _ 6<br>% ▼ Zoom: 100%                                             |  |  |  |  |  |  |  |  |  |  |  |  |  |  |
|-----------------------------------------------------|------------|-----------------------------------------------------------|----------------------------------------------------------------------|---------------------------------------|-----------|-------------|-------------------------------------------------------------------|--|--|--|--|--|--|--|--|--|--|--|--|--|--|
| 1 <b>21</b> 3 4 1 1 1 1 1 1 1 1 1 1 1 1 1 1 1 1 1 1 |            | E C C C C C C C C C C C C C C C C C C C                   | no Company Co.,<br>lysis Report - Ord                                | > ¢¶ ि ∎ ■<br>Ltd.<br>ler by Customer | and Goods | Resize: 100 | % ▼ Zoom: 100%                                                    |  |  |  |  |  |  |  |  |  |  |  |  |  |  |
|                                                     |            | Der<br>Summary Credit Sale Ana<br>From Doc. Date 17/04/25 | no Company Co.,<br>lysis Report - Ord                                | Ltd.<br>ler by Customer               | and Goods |             |                                                                   |  |  |  |  |  |  |  |  |  |  |  |  |  |  |
|                                                     |            | Der<br>Summary Credit Sale Ana<br>From Doc. Date 17/04/25 | no Company Co.,<br>lysis Report - Ord                                | Ltd.<br>ler by Customer               | and Goods |             |                                                                   |  |  |  |  |  |  |  |  |  |  |  |  |  |  |
|                                                     |            | Summary Credit Sale Ana<br>From Doc. Date 17/04/25        | lysis Report - Ord                                                   | ler by Customer                       | and Goods |             |                                                                   |  |  |  |  |  |  |  |  |  |  |  |  |  |  |
|                                                     |            | From Doc. Date 17/04/25                                   |                                                                      |                                       |           |             | Summary Credit Sale Analysis Report - Order by Customer and Goods |  |  |  |  |  |  |  |  |  |  |  |  |  |  |
|                                                     |            |                                                           | From Doc. Date 17/04/2560 To 17/04/2560 From Cust fl-0002 To fl-0002 |                                       |           |             |                                                                   |  |  |  |  |  |  |  |  |  |  |  |  |  |  |
|                                                     |            |                                                           |                                                                      |                                       |           |             |                                                                   |  |  |  |  |  |  |  |  |  |  |  |  |  |  |
| Print Date: 17 April 2560 Time : 11:45 Page 1 / 1   |            |                                                           |                                                                      |                                       |           |             |                                                                   |  |  |  |  |  |  |  |  |  |  |  |  |  |  |
| Cust. Code Cus                                      | t. Name    |                                                           |                                                                      |                                       |           |             |                                                                   |  |  |  |  |  |  |  |  |  |  |  |  |  |  |
| Goods Code                                          | Goods Name |                                                           | Qty.                                                                 | UOM                                   | Amount    | Currency    | Amount (B)                                                        |  |  |  |  |  |  |  |  |  |  |  |  |  |  |
| n-0002                                              |            |                                                           |                                                                      |                                       |           |             |                                                                   |  |  |  |  |  |  |  |  |  |  |  |  |  |  |
| DM-00145                                            | Fruit      | Transf Terr                                               | 10.00                                                                | Kilogram                              | 50.00     | 2 (2)       | 2,000.00                                                          |  |  |  |  |  |  |  |  |  |  |  |  |  |  |
| Total Item                                          | l Item(s)  | I otal iten                                               | 1 10.00                                                              |                                       | 50.00     |             | 2,000.00                                                          |  |  |  |  |  |  |  |  |  |  |  |  |  |  |
| Grand Total                                         | Person(s)  | Grand Tota                                                | 1 10.00                                                              |                                       | 50.00     |             | 2,000.00                                                          |  |  |  |  |  |  |  |  |  |  |  |  |  |  |

#### 4. ไฟล์ Excel จะแสดงข้อมูลใน Column goodamnt\_baht

| X   2       | 1) · (°    | -       |                       | _           | -          |          |           | _        | Summary        | Credit Sale | e Analysis Re | port - Order b                | Customer and                     | d Goods - Mi | crosoft Excel |          |          | _        | _         |                    |                                   |            | o x |
|-------------|------------|---------|-----------------------|-------------|------------|----------|-----------|----------|----------------|-------------|---------------|-------------------------------|----------------------------------|--------------|---------------|----------|----------|----------|-----------|--------------------|-----------------------------------|------------|-----|
| แห้ม        | หน้าแร     | ก แทร   | เก เค้าโครง           | นำกระดาษ    | สูตร ข่    | ้อมูล ต  | รรรทาน    | มุมมอง   |                |             |               |                               |                                  |              |               |          |          |          |           |                    |                                   | ۵ 🕜        |     |
| Ê           | 👗 ฉัด      |         | Tahoma                | * 11 *      | A A        | = =      | <b>*</b>  | 📑 ตัดข้อ | เความ          | ทั่วไป      |               | -                             | 5                                | Normal       | ดี            |          |          | <b>*</b> | Σ ผลร     | วมอัตโนมัติ *<br>* | 27 🕷                              | 1          |     |
| 310         | 🛷 ด้วคัดวา | งรูปแบบ | B <i>I</i> <u>U</u> → | - 🖽 📲 🌺     | <u>A</u> - |          | 1         | -ละ ผสาน | และจัดกึ่งกลาง | • 🔮 •       | % , .         | 0.00 การจัดรู<br>จ.0 ตามเงื่อ | ปแบบ จัดรูปแบบ<br>มไข⊤เป็นตาราง: | ปานกลาง      | เย่           |          | ⇒ แทรก   | ⇒ รุปแว  | บบ 🧳 ล้าง | - u                | รียงลำดับ ค้นหา<br>ละกรอง ⊤ เลือเ | และ<br>1 * |     |
|             | คลิปบอร์ด  | Gi      | un                    | บอักษร      | 5          |          | การจั     | รแนว     |                | 5           | ດ້ວເລນ        | 5                             |                                  | ត័កមន        | 12            |          |          | เซลล์    |           | การแก่             | ไข                                |            |     |
| 027 • fr fr |            |         |                       |             |            |          |           |          |                |             |               |                               |                                  |              |               |          |          |          |           |                    |                                   |            |     |
|             | Α          | В       | C                     | D           | E          |          | F         | G        | Н              | I           | J             | K                             | L                                | M            | N             | 0        | Р        | Q        | R         | S                  | Т                                 | U          |     |
| 1           | goodcode   | goodna  | ime goodnai           | ne goodcate | n goodca   | aten goo | dbrand go | odbrand  | goodcatec      | goodbrar    | nd custcod    | e Custnam                     | e custName                       | goodunitn    | a goodunitna  | goodqty2 | goodamnt | currcode | currsymb  | Exchrate           | goodamnt                          | baht       |     |
| 2           | DM-00145   | ผลไม้   | Fruit                 |             |            |          |           |          | None           | None        | ก-0002        | บริษัท กรุ                    | งเทพผลิตเหล่                     | ້ຳກິໂລກຈັນ   | Kilogram      | 10       | 50       | \$       | \$        | 4                  | 2000                              |            |     |
| 3           |            |         |                       |             |            |          |           |          |                |             |               |                               |                                  |              |               |          |          |          |           |                    |                                   |            | _   |
| 4           |            |         |                       |             |            |          |           |          |                |             |               |                               |                                  |              |               |          |          |          |           |                    |                                   |            |     |

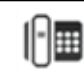